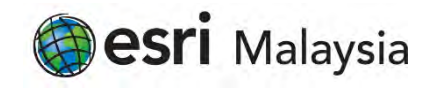

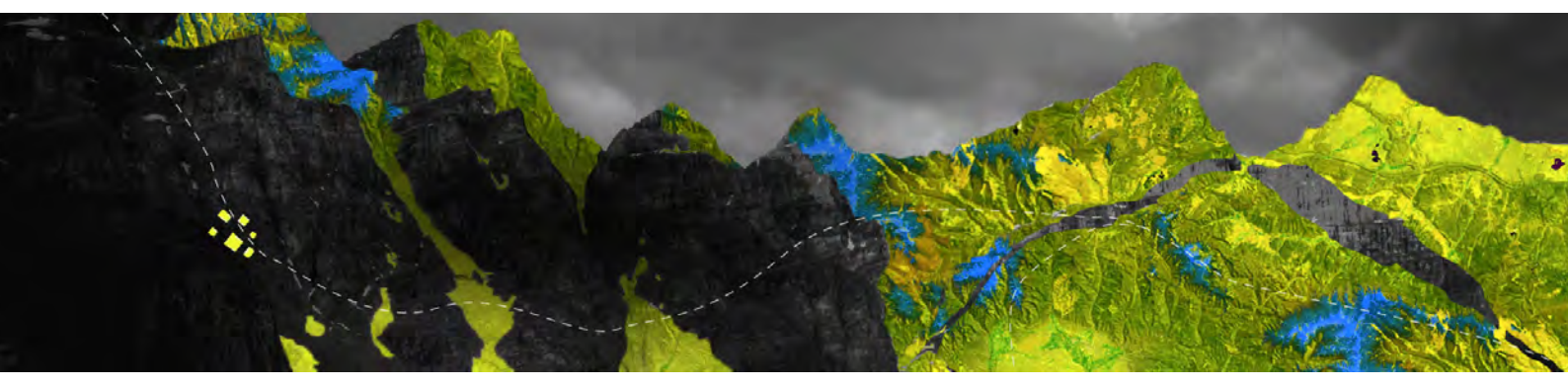

## Deauthorizing ArcGIS Pro Single Use licenses online

Esri Malaysia Sdn Bhd | Unit 3A-1, Level 3A, Tower 2B, UOA Business Park, No. 1 Jalan Pengaturcara U1/51A, Seksyen U1, 40150 Shah Alam, Selangor | P +60 (3) 5022 0122 | esrimalaysia.com.my

Open your ArcGIS Pro and choose the **Settings** button at the bottom of the page

|                                                       |                         | ArcGIS Pro                               |
|-------------------------------------------------------|-------------------------|------------------------------------------|
| Arc <b>GIS</b> <sup>®</sup> Pro                       |                         |                                          |
| Open                                                  | New                     |                                          |
| Recent Projects                                       | Blank Templates         | Recent Templates                         |
| MyProject5                                            | Map                     | Your recent templates will appear tiere. |
| MyProject4                                            | 🛀 Catalog               |                                          |
| ViewerTest<br>C\EsuTraining\ViewerTest\ViewerTestappx | 🕑 Global Scene          |                                          |
| MyProject2                                            | RA Local Score          |                                          |
| NorthridgeQuake                                       | AN COURSCENE            |                                          |
| NorthridgeQuake                                       | (you can save it later) |                                          |
| MyProject3                                            |                         |                                          |
| MyProject1                                            |                         |                                          |
| Venice Acqua Alta                                     |                         |                                          |
| Test                                                  |                         |                                          |
| Test1                                                 |                         |                                          |
| Raster1                                               |                         |                                          |
| Open another project.                                 |                         | Select another project template          |
| Settings                                              |                         | Learn about creating project templates   |
|                                                       |                         |                                          |

Select the Licensing option from the panel as shown below

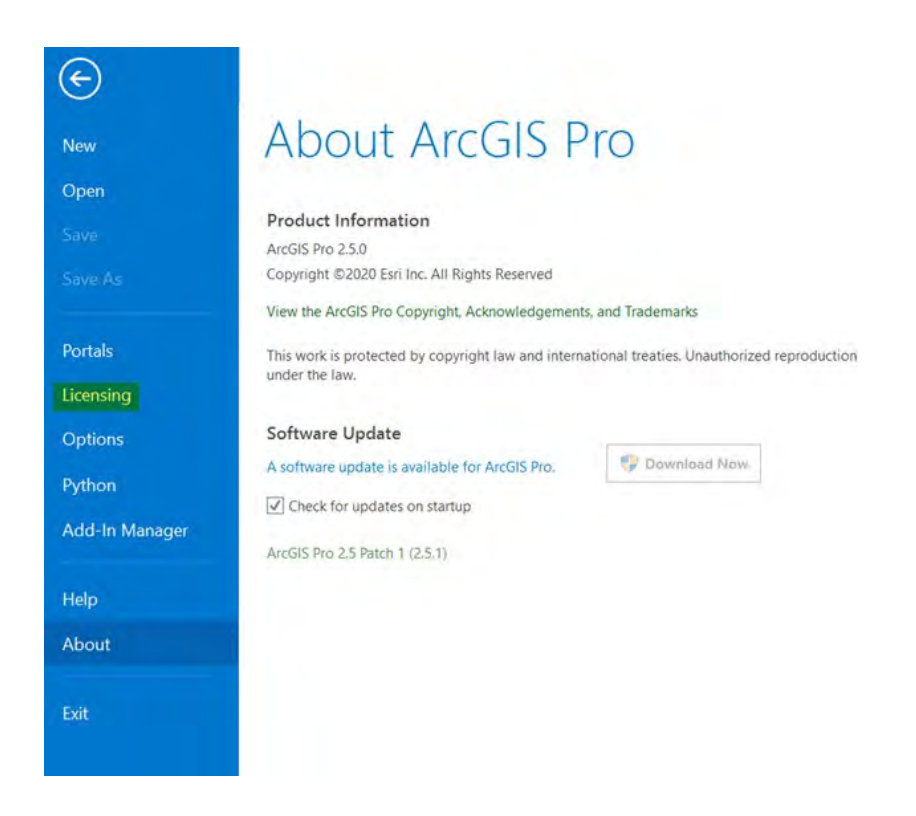

## Select Configure your licensing options

|                   | Name                 | Licensed | Expires  |         |  |
|-------------------|----------------------|----------|----------|---------|--|
|                   | Basic                | No       | N/A.     |         |  |
|                   | Standard             | Yes      | 31/07/20 | 20      |  |
|                   | Advanced             | No       | N/A      |         |  |
| ortals            |                      |          |          |         |  |
| censing           | Faul Futanai         |          |          |         |  |
|                   | Esri Extensi         | ons      |          |         |  |
| ptions            | Name                 |          | Licensed | Expires |  |
|                   | JELAnidyst           |          |          |         |  |
| rthon             | Avanua/ Aupona       |          |          |         |  |
| A Date Management | Aylanco Chartino     |          |          |         |  |
| dd-In Manager     | Incomest Acalytt     |          |          |         |  |
|                   | Tama konnogenabilm   | -        |          |         |  |
| do                | 1321.5 Revenuer      |          |          |         |  |
| eib               | Demmis Mapping       |          |          |         |  |
| bout              | Georgenitering Analy | 1        |          |         |  |
|                   | Image Anaksi         |          |          |         |  |

## Choose your license level and click on **Deauthorize**

| configure A                                                                                                 | uthorization                                                      |                    |                            |                                 |
|----------------------------------------------------------------------------------------------------|-------------------------------------------------------------------|--------------------|----------------------------|---------------------------------|
| Select your a                                                                                               | uthorization type fro                                             | im the drop-dowr   | n list below:              |                                 |
| License Type                                                                                                | Single Use License                                                | ė ·                | Learn More                 |                                 |
| License Leve                                                                                                | 4                                                                 |                    |                            |                                 |
| Select the Pro                                                                                              | o core product licens                                             | e level below:     |                            |                                 |
| Advagoad                                                                                                    | Standard R                                                        | asic               |                            |                                 |
| Thistine                                                                                                    | Junioura 0                                                        | usic la sub-       |                            |                                 |
| Name                                                                                                    | sontware installed, al                                            | ong with its autho | licensed                   | Expiration                      |
| ArcGIS Pro                                                                                                  | Advanced                                                          |                    | Yes                        | 31/07/202                       |
| 3D Analyst                                                                                                  |                                                                   |                    | No                         | N/A                             |
| Aviation A                                                                                                  | rports                                                            |                    | Na                         | N/A                             |
| Aviation Cl                                                                                                 | arting                                                            |                    | No                         | N/A                             |
|                                                                                                    | nalyst                                                            |                    | Nó                         | N/A                             |
| Business Ar                                                                                                 |                                                                   |                    | No                         | N/A                             |
| Business Ar<br>Data Interc                                                                                  | perability                                                        |                    |                            |                                 |
| Business Au<br>Data Interc<br>Data Revie                                                                    | operability<br>wer                                                |                    | No                         | N/A                             |
| Business Ar<br>Data Interc<br>Data Revie<br>Defense M                                                       | perability<br>wer<br>apping                                       |                    | No.                        | N/A                             |
| Business Ar<br>Data Intero<br>Data Revie<br>Defense M<br>Geostatistic                                       | perability<br>wer<br>apping<br>cal Analyst                        |                    | No<br>No                   | N/A<br>N/A                      |
| Business Ar<br>Data Interc<br>Data Revie<br>Defense M<br>Geostatistii<br>Image Ana                          | perability<br>wer<br>apping<br>cal Analyst<br>lyst                |                    | No<br>No<br>No             | N/A<br>N/A<br>N/A               |
| Business Ar<br>Data Interc<br>Data Revie<br>Defense M<br>Geostatisti<br>Image Ana<br>LocateXT               | iperability<br>wer<br>apping<br>tal Analyst<br>lyst               |                    | No<br>No<br>No<br>No       | N/A<br>N/A<br>N/A<br>N/A        |
| Business Ar<br>Data Interc<br>Data Revie<br>Defense M<br>Geostatisti<br>Image Ana<br>LocateXT<br>Location R | iperability<br>wer<br>apping<br>cal Analyst<br>lyst<br>sterencing |                    | No<br>No<br>No<br>No<br>No | N/A<br>N/A<br>N/A<br>N/A<br>N/A |

When prompted to choose how you want to deauthorize the software, select **Deauthorize with Esri now using the Internet** and click **Next** 

|                                                                                          |                  | × |
|------------------------------------------------------------------------------------------|------------------|---|
| Deauthorization Method<br>Select the method you want to use to deauthorize the software. |                  |   |
| Deauthorize with Esri now using the Internet.                                            |                  |   |
| (This automatic method is the easiest way to deauthorize. It requires connection.)       | ires an Internet |   |
| O Deauthorize at Esri's website or by email to receive your deautho                      | rization file.   |   |
| C These ments of a day the statistics B. free Fast and an any model                      | the finish the   |   |
| deauthorization process                                                                  | y to finish the  |   |
|                                                                                          | Browing          |   |
|                                                                                          |                  |   |
|                                                                                          |                  |   |
|                                                                                          |                  |   |
|                                                                                          |                  |   |
|                                                                                          |                  |   |
|                                                                                          |                  |   |
|                                                                                          |                  |   |
|                                                                                          |                  |   |
|                                                                                          |                  |   |
|                                                                                          |                  |   |

Select the feature you wish to remove and click **Next** 

| Select the reatures you would like to be    | sautnonze.          |          |           |  |
|---------------------------------------------|---------------------|----------|-----------|--|
| Please select which features you would like | to deauthorize:     |          |           |  |
| Feature                                     |                     | Version  | Expires   |  |
| Desktop Advanced                            | 1                   | 0.1-10.8 | 7/31/2020 |  |
| Modis Pio Advanced                          |                     | 1.2-2.3  | 1/31/2020 |  |
|                                             |                     |          |           |  |
|                                             |                     |          |           |  |
|                                             |                     |          |           |  |
|                                             |                     |          |           |  |
|                                             |                     |          |           |  |
|                                             |                     |          |           |  |
|                                             |                     |          |           |  |
|                                             |                     |          |           |  |
|                                             |                     |          |           |  |
| Select/Deselect All                         |                     |          |           |  |
|                                             | ess, please click N | Vext.    |           |  |
| To complete the deauthorization proc        |                     |          |           |  |
| To complete the deauthorization proc        |                     |          |           |  |

Your device will connect to My Esri and deauthorize the licenses

Once you receive confirmation, click **Finish** to close the wizard

| Software Authorization V | Vizard                               |               | × |
|--------------------------|--------------------------------------|---------------|---|
| Deauthorizing Softwa     | re                                   |               |   |
|                          |                                      |               |   |
|                          |                                      |               |   |
| -                        |                                      |               |   |
| Deauthorizing Sc         | ftware                               |               |   |
|                          |                                      |               |   |
| Ŷ                        | our software has successfully been o | deauthorized. |   |
|                          |                                      |               |   |
|                          |                                      |               |   |
|                          |                                      |               |   |
|                          |                                      |               |   |
|                          |                                      |               |   |
|                          |                                      |               |   |
|                          |                                      |               |   |